# CBW-2 / CBW-5 網頁操作說明

提示: 提供 WiFi AP 連線的模組,會提供一組固定 SSID 名稱及固定 SSID 密碼,讓設定連線裝置(PC 或手機) 連接,當 WiFi 連線完成後, AP (模組)的 IP 為 192.168.4.1.

在瀏覽器輸入 http://192.168.4.1 就會進入 主畫面網頁

一般 SSID 名稱及密碼會以標籤形式貼在模組外殼或線材上, 標籤如有遺失或忘記密碼,可以透過經銷商聯 繫取回密碼.

如果已經透過 WiFi STA 模式連線至 WiFi 接入裝置(一般指路由器), 可以依照模組的設定(DHCP 或靜態 IP), 直接透過 IP 連線.

## 1. 主畫面

| CBW-2 |         |                              |
|-------|---------|------------------------------|
|       |         |                              |
| 屬性    | 傳送      | 接收                           |
| 位元組/秒 | 0       | 0                            |
| 封包數/秒 | 0       | 0                            |
| 總位元組  | 8065674 | 1562344                      |
| 總封包數  | 191136  | 195291                       |
| - 網路  |         |                              |
| 屬性    | 傳送      | 接收                           |
| 位元組/秒 | 0       | 0                            |
| 封包數/秒 | 0       | 0                            |
| 總位元組  | 1562344 | 8065674                      |
| 總封包數  | 195291  | 191136                       |
|       | 統計紀錄題   | 帚零                           |
|       | 模組資語    | R                            |
|       | 設定      |                              |
|       |         |                              |
|       | 更新      |                              |
|       | CBW     | -2 Firmware Ver:1.00 by View |

- 通訊模組統計資料顯示:顯示目前串列埠及網路通訊流量,傳送及接收,每秒位元組數(位元組/秒)
   及每秒封包數(封包數/秒),另還有總數統計.
- 統計紀錄歸零(按鈕):清除總數統計數值,重新計數累加.
- 模組資訊(按鈕):網頁切換至[模組資訊]網頁
- 設定(按鈕):網頁切換至[設定]網頁
- 更新(按鈕):更新目前畫面,以讀取最新統計資料.

## 2 模組資訊

|                                                                                                    | <u></u> 建線有 <u>XX</u>        | ] <u> </u>                                                                                                    |                      |  |
|----------------------------------------------------------------------------------------------------|------------------------------|----------------------------------------------------------------------------------------------------|----------------------|--|
| 屬性                                                                                                    |                              | <br>資料                                                                                                    |                      |  |
|                                                                                                    |                              | CBW-2-3A                                                                                                    | E275                 |  |
| IP:                                                                                                    |                              | 192.168.4.1                                                                                                    |                      |  |
| MAC:                                                                                                    |                              | 84:F7:03:3A:E2:75                                                                                                   |                      |  |
| 客戶端連線數:                                                                                                   |                              | 0                                                                                                    |                      |  |
| лт /ст /ст л )                                                                                            |                              |                                                                                                    |                      |  |
|                                                                                                    |                              | 27.4%                                                                                                    |                      |  |
|                                                                                                    |                              | 資料                                                                                                    |                      |  |
| SSID (服務集識別碼):                                                                                            |                              | 102 169 1                                                                                                    | 107                  |  |
| MAC:                                                                                                    |                              | 84.E7-02-2                                                                                                    | 137<br>A-E2-74       |  |
|                                                                                                    |                              | 44 dbm (6                                                                                                    | H.EZ./4              |  |
|                                                                                                    |                              | -44 UDIII (B                                                                                                    | 8901)                |  |
| 安全                                                                                                    |                              |                                                                                                    |                      |  |
| 屬性                                                                                                    | 資料                           |                                                                                                    | 狀態                   |  |
|                                                                                                    | 月49<br>不顧問                   |                                                                                                    |                      |  |
|                                                                                                    | 不關閉                          |                                                                                                    | AP連線有效               |  |
| 關閉AP連線功能:<br>關閉網頁設定功能:                                                                                    | 不關閉<br>不關閉                   |                                                                                                    | AP連線有效<br>網頁設定有效     |  |
| 關閉AP連線功能:<br>關閉網頁設定功能:<br>目前開機時間:                                                                         | 不關閉<br>不關閉<br>1天6時3          | 3分30秒                                                                                                    | AP連線有效<br>網頁設定有效     |  |
| 關閉AP連線功能:<br>關閉網頁設定功能:<br>目前開機時間:<br>目前輪入電壓:<br>串列塢(UART)——                                               | 不關閉<br>不關閉<br>1天6時3<br>6.33V | 3分30秒                                                                                                    | AP連線有效<br>網頁設定有效     |  |
| 期間AP連線功能:<br>期間網頁設定功能:<br>目前開機時間:<br>目前輪入電歴:<br>串列埠(UART)<br>属性                                           | 不關閉<br>不關閉<br>1天6時3<br>6.33V | 3分30秒                                                                                                    | AP連線有效<br>網頁設定有效     |  |
|                                                                                                    | 不關閉<br>不關閉<br>1天6時3<br>6.33V | 3分30秒<br>資料<br>115200                                                                                               | AP連線有效<br>網頁設定有效     |  |
| 開閉AP連線功能:<br>開閉網頁設立功能:<br>目前開機時間:<br>目前輸入電歴:<br>単列埠(UART)<br>層性<br>通訊速率:<br>資料位元:                         | 不開閉<br>不開閉<br>1天6時3<br>6.33V | 3分30秒<br>資料<br>115200<br>8位元                                                                                        | AP連線有效<br>網頁設定有效     |  |
|                                                                                                    | 不開閉<br>不開閉<br>1天6時3<br>6.33V | <ul> <li>3分30秒</li> <li>資料</li> <li>115200</li> <li>8位元</li> <li>1位元</li> </ul>                                     | AP連線有效<br>網頁設定有效     |  |
|                                                                                                    | 不開閉<br>不開閉<br>1天6時3<br>6.33V | <ul> <li>3分30秒</li> <li>資料</li> <li>115200</li> <li>8位元</li> <li>1位元</li> <li>無</li> </ul>                          | AP連線有效<br>網頁設定有效     |  |
|                                                                                                    | 不開閉<br>不開閉<br>1天6時3<br>6.33V | <ul> <li>資料</li> <li>115200</li> <li>8位元</li> <li>1位元</li> <li>無</li> <li>5</li> </ul>                              | AP連線有效<br>網頁設定有效     |  |
|                                                                                                    | 不開閉<br>不開閉<br>1天6時3<br>6.33V | <ul> <li>3分30秒</li> <li>資料</li> <li>115200</li> <li>8位元</li> <li>1位元</li> <li>無</li> <li>5</li> <li>1000</li> </ul> | AP連線有效<br>網頁設定有效     |  |
|                                                                                                    | 不關閉<br>不關閉<br>1天6時3<br>6.33V | 3分30秒<br>資料<br>115200<br>8位元<br>1位元<br>馬<br>5<br>1000                                                               | AP連線有效<br>網頁設定有效     |  |
|                                                                                                    | 不開閉<br>不開閉<br>1天6時3<br>6.33V | 3分30秒<br>資料<br>115200<br>8位元<br>1位元<br>無<br>5<br>1000                                                               | AP連線有效<br>網頁設定有效     |  |
|                                                                                                    | 不關閉<br>不關閉<br>1天6時3<br>6.33V | 3分30秒<br>資料<br>115200<br>8位元<br>1位元<br>無<br>5<br>3<br>1000                                                          | AP連線有效<br>網頁設定有效     |  |
| 場開AP連線功能:           開閉AP連線功能:           開閉網頁說立功能:           目前開機時間:           目前輸入電壓:           事列埠(UART) | 不關閉<br>不關閉<br>1天6時3<br>6.33V | 3分30秒<br>資料<br>115200<br>8位元<br>1位元<br>無<br>5<br>1000<br>資料<br>UDP Client<br>1<br>1                                 | AP連線有效<br>網頁設定有效     |  |
| 第開AP連線功能:           開閉和P連線功能:           開閉網頁說立功能:           目前開機時間:           目前輸入電壓:           車列埠(UART) | 不開閉<br>不開閉<br>1天6時3<br>6.33V | 3分30秒<br>資料<br>115200<br>8位元<br>1位元<br>無<br>5<br>3<br>1000<br>資料<br>UDP Client<br>1<br>1<br>1<br>20.168.1           | AP連線有效<br>網頁設定有效     |  |
|                                                                                                    | 不開閉<br>不開閉<br>1天6時3<br>6.33V | 3分30秒<br>資料<br>115200<br>8位元<br>1位元<br>系<br>5<br>1000<br>型月<br>1000<br>1<br>192.168.1<br>502                        | AP連線有效<br>網頁設定有效<br> |  |

- 無線存取點(AP)顯示: 顯示 AP SSID, IP, MAC 及客戶端連線數量.
- 無線終端(STA)顯示: 顯示連線至 AP 的 SSID, IP, MAC 及連線訊號強度.
- 安全顯示:顯示安全設定及開機時間,另外提供模組輸入電壓監測.
- 串列埠(UART): 顯示目前 UART(RS232 或 RS485)通訊的參數設定,包含 通訊速率,資料位元數,停 止位元數,同位檢查,封包間隔時間(依時間判斷,多久沒收到資料時,判斷資料為完整資料封包)及封 包逾時時間.
- 通訊閘道(Gateway): 顯示目前通訊閘道網路通訊模式及相關 IP(IP 遮罩), Port 參數.
- 回上一頁(按鈕):網頁切換至[主畫面]網頁

3 設定

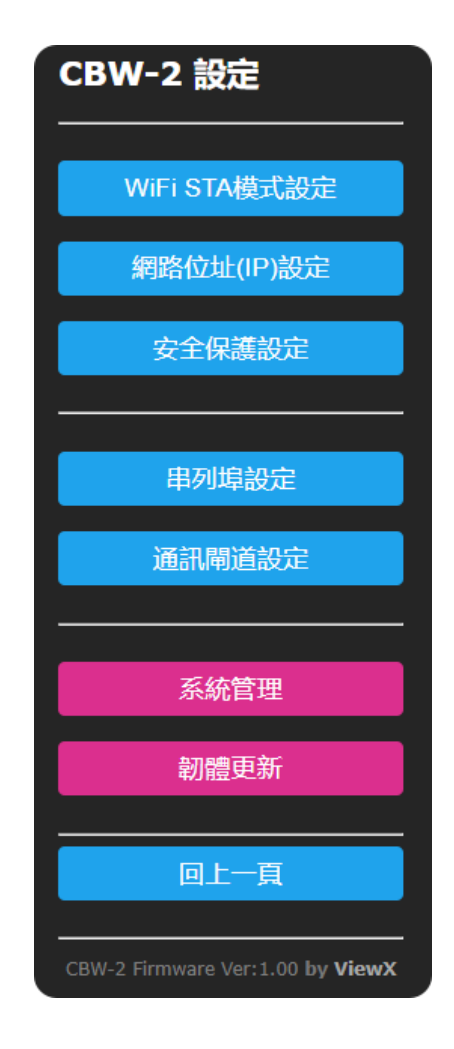

- WiFi STA 模式設定(按鈕):網頁切換至 [WiFi STA 模式設定] 網頁
- 網路位址(IP)設定(按鈕):網頁切換至 [網路位址(IP)設定]網頁
- 安全保護設定(按鈕):網頁切換至[安全保護設定]網頁
- 串列埠設定(按鈕):網頁切換至[串列埠設定]網頁
- 通訊閘道設定(按鈕):網頁切換至 [通訊閘道設定] 網頁
- 系統管理(按鈕):網頁切換至 [系統管理] 網頁
- 韌體更新(按鈕):網頁切換至[韌體更新]網頁
- 回上一頁(按鈕):網頁切換至[主畫面]網頁

## 3.1 WiFi STA 模式設定

| WiFi STA模式設定     | Ê          |                 |                 |
|------------------|------------|-----------------|-----------------|
| View8_264        |            |                 | in. 4           |
| P9403            |            |                 | h. e            |
| 17-1286,0004     |            |                 | la. e           |
| Methods          |            |                 | a ail           |
|                  |            |                 | <b>▲ .</b> :Il  |
| Lo's house       |            |                 | <b>≜ .</b> ⊪l   |
| 17-1208-020      |            |                 | <b>≜ .</b> ill  |
| HETROR-4904      |            |                 | <b>▲ .</b> .ill |
| Hong. 3.45       |            |                 | <b>≜</b> .ill   |
| 19-13ab. C000    |            |                 | <b>≜ .</b> all  |
| NUTRON 4379-3.45 |            |                 | a .il           |
| CBB 54479-2.46   |            |                 | النہ ک          |
| A505.10          |            |                 | ان ک            |
| howay            |            |                 | النہ ہ          |
| yfwrai           |            |                 | الد ه           |
|                  |            |                 | 124<br>-        |
| viewX_254        |            |                 |                 |
| 密碼               |            |                 |                 |
|                  |            |                 |                 |
| ■ 顯示密碼           |            |                 |                 |
|                  |            |                 |                 |
|                  | 儲存         |                 |                 |
| 儲存後,立即生效,約30秒重新  | f連線(IP可能變  | 化,連線可能中         | 斷!!)            |
|                  | at the     |                 |                 |
|                  | 史新         | 211X            |                 |
| 更新須約5~10秒(IP可能變) | 七,連線可能中蘭   | T!!)            |                 |
|                  | 回上一頁       |                 |                 |
|                  |            |                 |                 |
|                  | CBW-2 Firm | ware Ver:1.00 b | y ViewX         |

- 可用 WiFi AP 連線列表顯示: 顯示目前掃描網路環境,可供連線 AP 的 SSID, 安全設定及訊號強度
- SSID(服務集識別碼)(輸入列):輸入要連線 SSID 的名稱
- 密碼(輸入列): 輸入要連線 SSID 的密碼
- 顯示密碼(核取框): 切換密秒是否明碼顯示
- 儲存(按鈕):將目前輸入的SSID 名稱及密碼儲存至模組,及**立即套用新的設定**(SSID 名稱,密碼),此 操作須約 30 秒重新連線(IP 可能變化,連線可能中斷!!)
- 更新(按鈕): 重新 掃描網路環境,可供連線 AP 的 SSID 列表,此操作須約 5~10 秒(IP 可能變化,連線 可能中斷!!)
- 回上一頁(按鈕):網頁切換至[設定]網頁

## 3.2 網路地址(IP)設定

| 網路位址(IP)設定                              | 網路位址(IP)設定                         |
|-----------------------------------------|------------------------------------|
|                                         |                                    |
| 使用 DHCP 🗸                               | 使用 靜態位址 🗸                          |
| IP:                                     | IP:                                |
| 192.168.1.197                           | 1982 1988 5.1987                   |
| Subnet:                                 | Subnet:                            |
| 255.255.255.0                           | 255.255.255.0                      |
| Gateway:                                | Gateway:                           |
| 192.168.1.1                             | 192.168.1.1                        |
| DNS1:                                   | DNS1:                              |
| 8.8.8.8                                 | 8.8.8.8                            |
| DNS2:                                   | DNS2:                              |
| 8.8.8.8                                 | 8.8.8.8                            |
|                                         |                                    |
| 儲存                                      | 儲存                                 |
| 儲存後,立即生效,約30秒重新連線(IP可能變化,連線可能中斷!!)      | 儲存後,立即生效,約30秒重新連線(IP可能變化,連線可能中斷!!) |
|                                         |                                    |
| 更新                                      | 更新                                 |
| 回上一頁                                    | 回上一頁                               |
| CBW-2 Firmware Ver:1.00 by <b>ViewX</b> | CBW-2 Firmware Ver:1.00 by ViewX   |

- 位址設定(下拉清單):可以選擇[使用 DHCP]或[使用 靜態位址]設定,當選擇[使用 DHCP]時, 連線 IP 由路由器分配,如需固定位址須由路由器設定,如選擇[使用 靜態位址]時,請確認設定值正確性,因一般[靜態位址]設定錯誤時,不易發現!
- 儲存(按鈕):將目前設定值儲存至模組,及立即套用新的設定(DHCP或靜態 IP),此操作須約 30 秒 重新連線(IP 可能變化,連線可能中斷!!)
- 更新(按鈕):重新讀取模組設定值
- 回上一頁(按鈕): 網頁切換至 [設定] 網頁

#### 3.3 安全保護設定

| 安全保護設定                                |
|---------------------------------------|
|                                       |
| 不關閉 ~                                 |
|                                       |
| 不關閉 🗸                                 |
|                                       |
| 儲存                                    |
| 儲存後,需要重新開機才能套用新設定                     |
|                                       |
| 更新                                    |
|                                       |
|                                       |
| · · · · · · · · · · · · · · · · · · · |
| CBW-2 Firmware Ver:1.00 by ViewX      |

- 開機後多久時間,關閉 AP 連線(下拉清單):可以選擇 [不關閉],[5 分鐘],[10 分鐘]
   (如果通訊架構是以 AP 連線模式,請設定不關閉)
- 開機後多久時間,關閉網頁設定(下拉清單):可以選擇 [不關閉], [5 分鐘], [10 分鐘]
- 儲存(按鈕):將目前設定值儲存至模組,須重新開機才能套用新設定
- 更新(按鈕):重新讀取模組設定值
- 回上一頁(按鈕):網頁切換至[設定]網頁

重要:安全設定,一但設定時間,且時間已過設定時間只能透過重新開機才能重置

#### 3.4 串列埠設定

| 串列埠部      | 碇            |                   |   |
|-----------|--------------|-------------------|---|
| <br>通訊速率: |              |                   |   |
| 115200    |              | ~                 |   |
| 資料位元:     |              |                   |   |
| 8 位元      |              | ~                 |   |
| 停止位元:     |              |                   |   |
| 1 位元      |              | ~                 |   |
| 同位檢查:     |              |                   |   |
| 無         |              | ~                 |   |
|           |              |                   |   |
| 封包間隔時間    | 当:           |                   | 1 |
| 5笔秒       |              | `                 |   |
| 封包逾時時間    | 肖:           |                   | 1 |
| 1秒        |              | `                 |   |
|           |              |                   | - |
|           | 儲存           |                   |   |
| 儲存後,立即    | 生效           |                   |   |
|           |              |                   |   |
|           | 更新           |                   |   |
|           | 回上一頁         |                   |   |
| Firm\     | ware Ver:1.0 | 0 by <b>ViewX</b> |   |

- 通訊速率(下拉清單):可以選擇 [115200],[57600],[38400],[19200],[9600] bps
- 資料位元(下拉清單):可以選擇 [7 位元],[8 位元]
- 停止位元(下拉清單):可以選擇 [1 位元],[2 位元]
- 同位檢查(下拉清單):可以選擇[無],[奇同位],[偶同位]
- 封包間隔時間(下拉清單):可以選擇 [5 毫秒],[10 毫秒],[20 毫秒],[50 毫秒],[100 毫秒]
- 封包逾時時間(下拉清單):可以選擇 [100 毫秒],[200 毫秒],[500 毫秒],[1 秒],[2 秒]
- 儲存(按鈕):將目前設定值儲存至模組,設定立即套用新設定
- 更新(按鈕):重新讀取模組設定值
- 回上一頁(按鈕):網頁切換至[設定]網頁

#### 3.5 通訊閘道設定

| 通訊閘道設定                           |
|----------------------------------|
|                                  |
| TCP Server 🗸                     |
|                                  |
| 3 🗸                              |
| IP進置(允許連線)                       |
| 192.168.1.199                    |
| 通訊埠號:                            |
| 502                              |
|                                  |
| 儲存                               |
| 儲存後,需要重新開機才能套用新設定                |
|                                  |
| <b>—</b> ••                      |
| 更新                               |
| 回上一百                             |
|                                  |
|                                  |
| CBW-2 Firmware Ver:1.00 by ViewX |

- 通訊模式(下拉清單):可以選擇 [TCP Server], [TCP Client], [UDP Server], [UDP Client]
- 最多連線數(下拉清單): 適用通訊模式選擇[TCP Server]模式, 可以選擇 [1], [2], [3]
- IP 遮罩(允許連線) (輸入列): 適用通訊模式選擇[TCP Server]模式或[UDP Server]模式
- IP(Client 連線位置)(輸入列): 適用通訊模式選擇[TCP Client]模式或[UDP Client]模式
- 通訊埠號 (輸入列):設定網路通訊埠號
- 儲存(按鈕):將目前設定值儲存至模組,需要重新開機才能套用新設定
- 更新(按鈕):重新讀取模組設定值
- 回上一頁(按鈕):網頁切換至[設定]網頁

當模式為 TCP Server 或 UDP Server 可以設定 IP 遮罩, 來限制連線位址 IP 的規則.

IP 遮罩運算規則為 [連線 IP] 與[IP 遮罩] 做 算術 AND 運算後等於 [連線 IP], 為允許通訊位置, 反之則拒絕 連線.

設定範例:

IP 遮罩=255.255.255.255, 允許所有 IP 連線.

IP 遮罩=192.168.1.255, 允許 192.168.1.1~192.168.1.255 IP 範圍連線.

IP 遮罩=192.168.1.88, 只允許 192.168.1.88 IP 連線.

## 3.6 系統管理

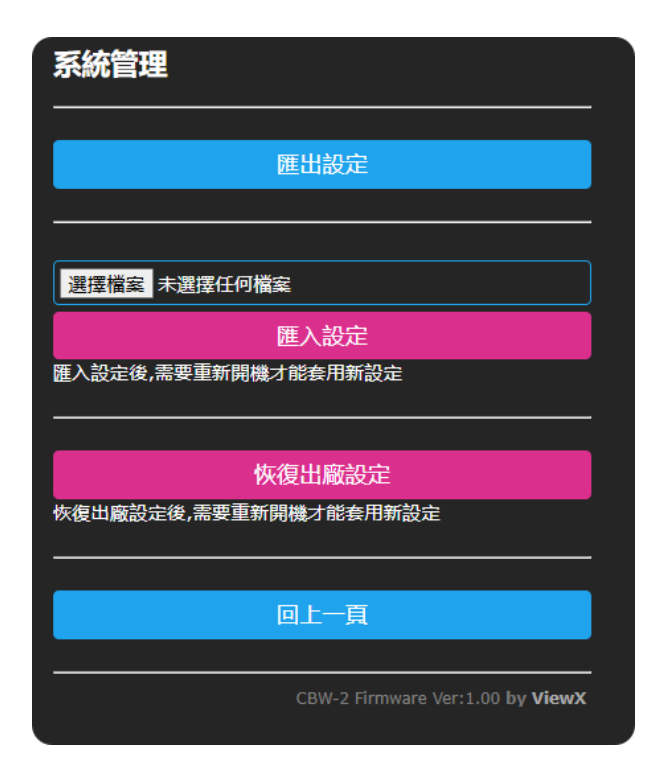

- 匯出設定(按鈕):將模組所有設定匯出成專屬檔案,以供備份或轉移
- 選擇檔案(按鈕): 匯入設定前,選擇本機檔案位置及名稱
- 匯入設定(按鈕): 匯入設定專屬檔案
- 恢復出廠設定:將模組所以可設定的參數,恢復成出廠初始值
- 回上一頁(按鈕):網頁切換至[設定]網頁

#### 3.7 恢復出廠設定

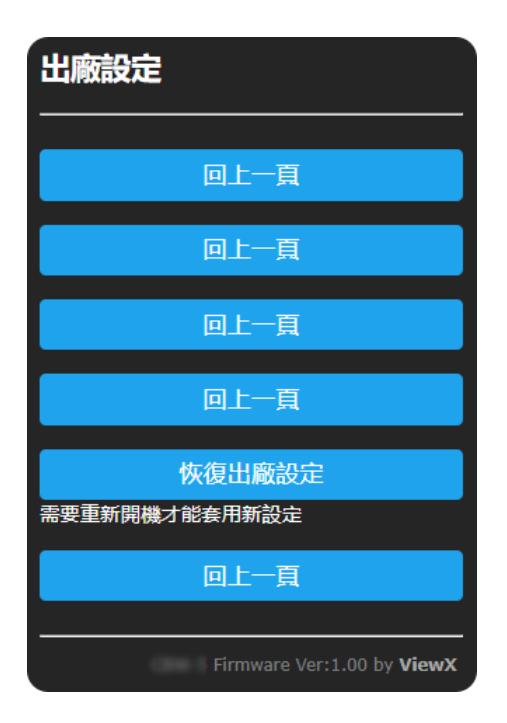

- 回上一頁(按鈕):網頁切換至 [系統管理] 網頁
- 恢復出廠設定(按鈕):將模組可設定的參數,恢復成出廠初始值,需要重新開機才能套用新設定

恢復出廠設定網頁,設計5個[回上一頁(按鈕)]1個[恢復出廠設定(按鈕)],位置順序隨機,避免操作失誤造 成模組設定數據遺失!

## 3.8 韌體更新

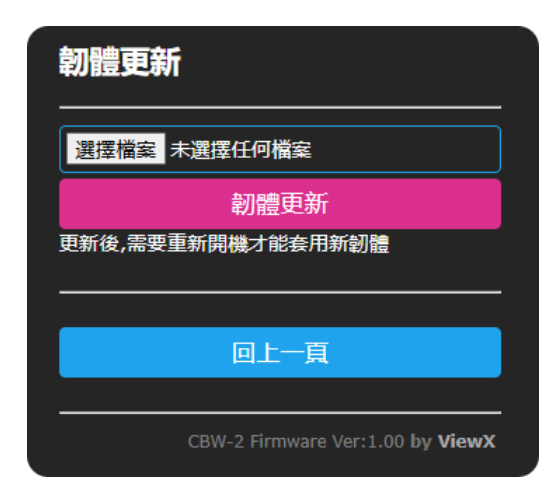

- 選擇檔案(按鈕): 韌體更新前,選擇韌體檔案在本機的位置及名稱
- 韌體更新(按鈕):更新韌體,更新後,需要重新開機才能套用新韌體
- 回上一頁(按鈕): 網頁切換至 [設定] 網頁

建議: 當目前模組已經在運行商業模式中,除非有韌體錯誤需要更新韌體,否則不建議更新韌體.